Step-by-Step Guide for Restoring Files from a MultiShields cloud backup

## Introduction

With MultiShields Backup you can restore files:

- 1. From your backed-up server or computer if it is working, or
- 2. From a different computer anywhere.

What you can restore from a Files backup:

- 1. One or more files or folders;
- 2. The entire contents of a backup;
- 3. Files, folders or everything from an older backup by selecting a point in time.

This guide covers restoring one or more files from your working server or computer that is backed up to our cloud data center.

If your backed-up server or computer is not working, you can restore to another computer using the guide:

MultiShields Restore Files to Another Computer

## **Open the Restore Tab**

Type "Mul" in the Windows Search box and press Enter, or Find MultiShields Backup in the Start Menu and click it,

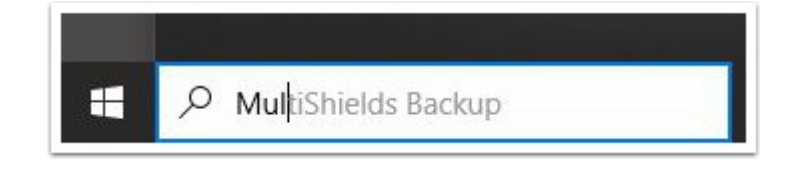

# Sign In with Your Username and Password

Your username and password have been provided to you via a secure webpage or other secure method.

Contact our Tech Support if you need your username and password: support@securemyfirm.com or 952.922.1120

| × |
|---|
|   |
|   |
|   |
|   |
|   |
|   |
|   |
|   |
|   |

# **Click the Restore Tab**

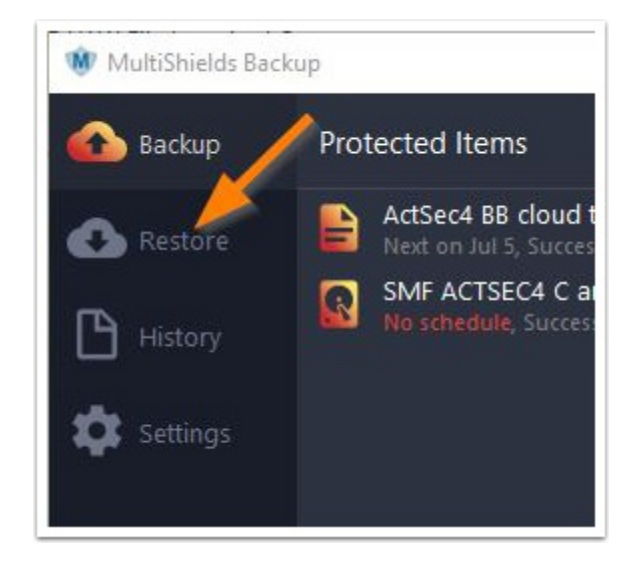

## Select the Cloud or Local Storage Vault

You may have a choice between a Storage Vault in our cloud data center (cloud icon shown below) or a local Storage Vault on a USB drive, network drive or NAS unit.

#### Click Next

| s wizard will quide you through the process of restoring |            |
|----------------------------------------------------------|------------|
| s means in galacy ou in ough the protess of restoring    | your data. |
| ase select a Storage Vault to restore from:              |            |
| multishields-BB2                                         |            |

## **Choose the Date of the Backup**

- 1. Click to expand the list of backup dates.
- 2. Select the date of the backup to restore from.
- 3. Click Next

Notice in the **lower left** area there is an option to **Show items from other devices**. If you have backed up other computers in your account, you can restore from them, too.

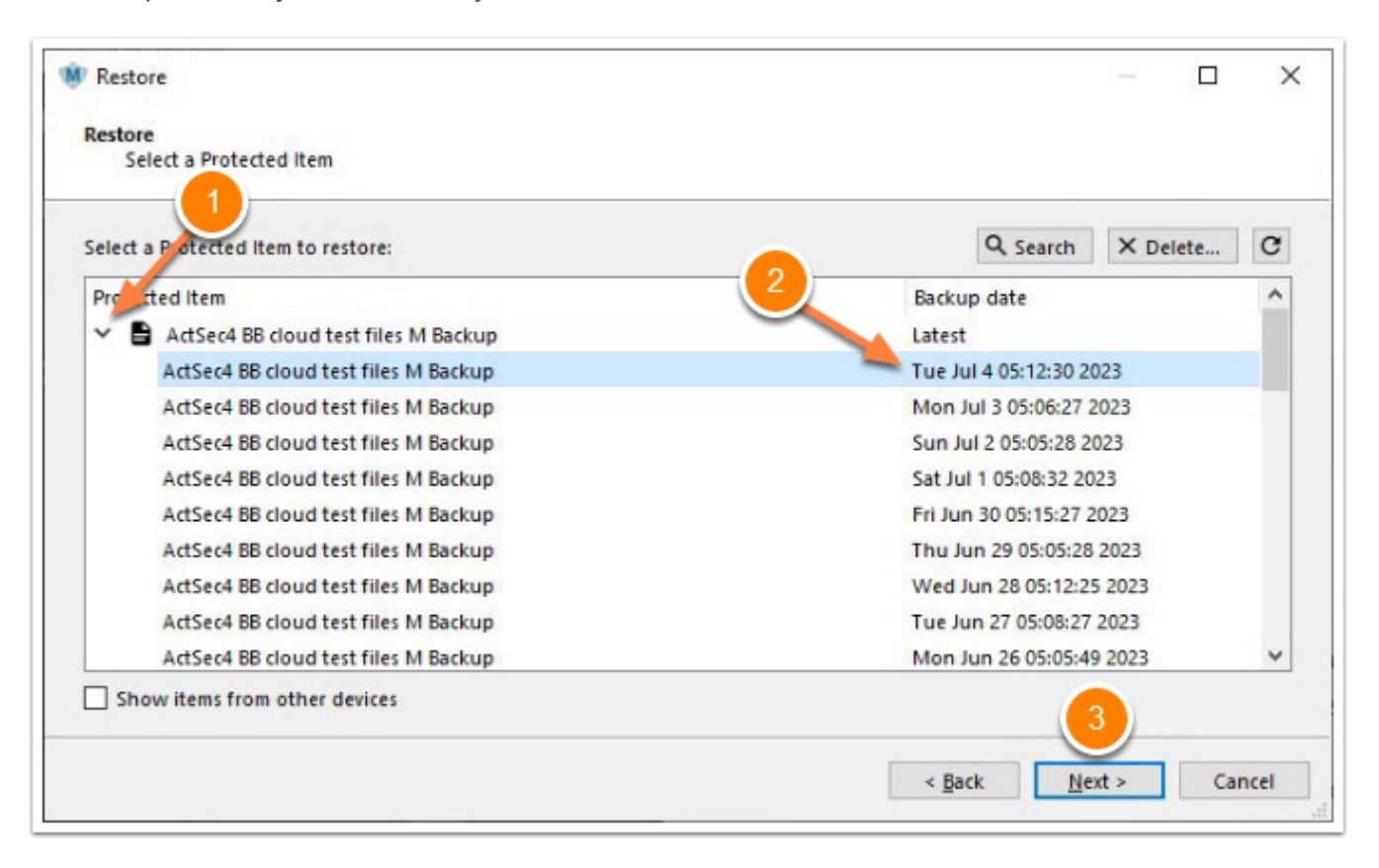

## **Select the Folders or Files to Restore**

- 1. Expand the folder tree and check Folders and/or Individual Files
- 2. Click Next

| ) All Items   | Check<br>Folders       | And/or<br>Check Files |           |                  |    |
|---------------|------------------------|-----------------------|-----------|------------------|----|
| Path          | Name                   | ·                     | Size      | Modified         | ., |
| 🗸 🔳 🛢 ActSec4 | 🕫 cl 🛛 🔽 📀 Diary-Wor   | k2-2023-06-27.html    | 35.70 KB  | Tue Jun 27 18:5  |    |
| ~ 🗉 🗌 🥖       | up 🗹 🧠 Evernote2       | 0191019.enex          | 189.80 MB | Sat Oct 19 12:24 |    |
|               | Bitwa                  | 0200809.enex          | 200.21 MB | Sun Aug 9 13:59  |    |
|               | Evern                  | 0201113.enex          | 55.10 KB  | Fri Nov 13 20:01 |    |
|               | Hosti 🗌 💿 Evernote2    | 0210802.enex.html     | 11.85 MB  | Mon Aug 2 17:0   |    |
| > 🗆 📕         | Insig 🗌 🖸 💽 Evernote2  | 0210802.mht           | 266.52 MB | Mon Aug 2 17:0   |    |
| > 🗆 📙         | Joplii 🗌 🚍 😽 Evernoted | 20210802 [2].enex     | 95.38 MB  | Mon Aug 2 17:0   |    |
| >             | LastP 🗸 📋 🥞 Evernoted  | 20210802.enex         | 93.50 MB  | Mon Aug 2 17:0   |    |
| <             | > 🗌 🧠 Vendors.e        | nex                   | 1.49 MB   | Mon Jan 30 21:3  | •  |

## **Select a Destination Drive or Folder**

| $\leftrightarrow$ $\rightarrow$ $\uparrow$ $\blacksquare$ $\rightarrow$ This PC | > Data   | i (D:)        | ~ | G | 🔎 Search Data (D  | ):)         |   |
|---------------------------------------------------------------------------------|----------|---------------|---|---|-------------------|-------------|---|
| Organize 👻 New folder                                                           |          |               |   |   |                   |             | ? |
| > 🕂 Downloads                                                                   | ^        | Name          | ^ |   | Date modified     | Туре        |   |
| Music                                                                           |          | AP            |   |   | 9/12/2022 4:16 PM | File folder |   |
| Pictures                                                                        |          | Archive       |   |   | 8/2/2022 7:48 PM  | File folder |   |
| Videos                                                                          | - 14     | Backup        |   |   | 5/2/2023 2:34 PM  | File folder |   |
| Local Disk (C:)                                                                 |          | Downloads     |   |   | 7/4/2023 10:42 AM | File folder |   |
| Data (D:)                                                                       |          | Images        |   |   | 8/2/2022 7:48 PM  | File folder |   |
| BK ACTSEC C (E-)                                                                |          | Installers    |   |   | 5/24/2023 9:41 AM | File folder |   |
| 1000-hit-2015 (G:)                                                              | ~        | < M-Downloade |   |   | 7/8/2022 10-41 AM | File folder | > |
| Folder: D                                                                       | ata (D:) |               |   |   |                   |             | 1 |
|                                                                                 |          |               |   |   | Colort Folder     | Cancel      | 1 |

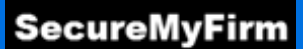

# **Select Compressed Archive File**

- 1. Click the Drop-Down icon.
- 2. Select Compressed archive file (zip / tar)
- 3. Click **Restore.**

Restoring to a Zip file preserves the File Dates of your files.

If you are fine with all files being restored with today as the File Date, you could choose **Files and Folders**.

| Restore                             | — <b>—</b>                    |
|-------------------------------------|-------------------------------|
| Restore                             |                               |
| Select an output directory          |                               |
| Restore to:                         |                               |
| E Files and Folders                 |                               |
| Files and Folders                   |                               |
| Simulate restore only               |                               |
| Program Input                       |                               |
| Compressed archive file (Zip / tar) |                               |
| Microsoft Office 303                |                               |
| Microsoft SQL Server                |                               |
| Microsoft SQL Server                |                               |
|                                     |                               |
|                                     |                               |
|                                     |                               |
|                                     |                               |
|                                     |                               |
|                                     |                               |
|                                     |                               |
|                                     | < <u>B</u> ack Restore Cancel |

## Select a Destination and Name the Zip File

- Choose a folder to restore to.
- Enter a filename. (.zip will be added)
- Click Save

#### At the next screen, click Restore

|                | ed archive file (zip / tar)                                                                                 |      |                                                                                                    |
|----------------|----------------------------------------------------------------------------------------------------|------|----------------------------------------------------------------------------------------------------|
| elect an outpu | ut file:                                                                                                    |      |                                                                                                    |
|                |                                                                                                    |      |                                                                                                    |
|                | 😻 Select an output file                                                                                     |      |                                                                                                    |
|                | $\leftarrow \rightarrow$ $\checkmark \uparrow$ $\blacksquare$ $\Rightarrow$ This PC $\Rightarrow$ Data (D:) | ٽ ~  |                                                                                                    |
|                | Organize 👻 New folder                                                                                       |      | EE <b>+</b>                                                                                                    |
|                | Downloads     Music     Music     Pictures     Videos     Local Disk (C:)     Data (D:)     V      C        | name | Date modified<br>9/12/2022 4:16 PM<br>8/2/2022 7:48 PM<br>5/2/2023 2:34 PM<br>7/4/2023 10:42 AM<br>8/2/2022 7:48 DM |
|                | File name: Restore<br>Save as type: Zip archive (*.zip)                                                     |      | Click                                                                                                    |

## **Restore Finishes**

When the Restore finishes, the results are shown.

Click **Open Folder** to find and open the Zip file containing the restored files.

| Туре                                                        | Status                                                                                                    | Storage Vault                                  | Started                 | Ended   | Duration | F   |
|-------------------------------------------------------------|----------------------------------------------------------------------------------------------------|------------------------------------------------|-------------------------|---------|----------|-----|
| Restore                                                     | Success                                                                                                    | multishields-BB2                               | Tue Jul 4 21:24:25 2023 | Tue Jul | 00:52    | 3   |
| lestore                                                     | Success                                                                                                    | multishields-BB2                               | Tue Jul 4 18:47:04 2023 | Tue Jul | 00:46    | 3   |
| ackup                                                       | Success                                                                                                    | multishields-BB2                               | Tue Jul 4 05:11:59 2023 | Tue Jul | 00:54    | 20  |
| ackup                                                       | Success                                                                                                    | multishields-BB2                               | Mon Jul 3 05:05:59 2023 | Mon J   | 01:06    | 20  |
| 5                                                           |                                                                                                    |                                                |                         |         |          | >   |
| Runnin                                                      | g Restore .                                                                                                    | Job                                            |                         |         |          |     |
| Runnin                                                      | g Restore                                                                                                    | Job                                            | ully                    |         |          |     |
| Runnin<br>Status:                                           | g Restore                                                                                                    | Job<br>completed successf                      | ully.                   | _       | _        |     |
| Runnin<br>Status:<br>Duratior                               | g Restore<br>Operation<br>1: 00:53                                                                                        | Job<br>completed successf                      | ully.                   |         |          |     |
| Runnin<br>Status:<br>Duratior<br>ETA:                       | g Restore .<br>Operation<br>1: 00:53                                                                                      | Job<br>a completed successf                    | ully.                   |         |          |     |
| Runnin<br>Status:<br>Duratior<br>ETA:<br>Progress           | g Restore .<br>Operation<br>1: 00:53<br>-<br>: Item 6 (39)                                                                | Job<br>completed successf<br>0.05 MB)          | ully.                   |         | Open Fol | der |
| Runnin<br>Status:<br>Duration<br>ETA:<br>Progress<br>Speed: | <ul> <li><b>g Restore</b></li> <li>Operation</li> <li>00:53</li> <li>-</li> <li>Item 6 (39)</li> <li>12:538 ME</li> </ul> | Job<br>a completed successf<br>0.05 MB)<br>i/s | ully.                   |         | Dpen Fol | der |

## **Extract Your Files**

Right-click on the downloaded Zip file and choose: Extract All...

Your files are restored.

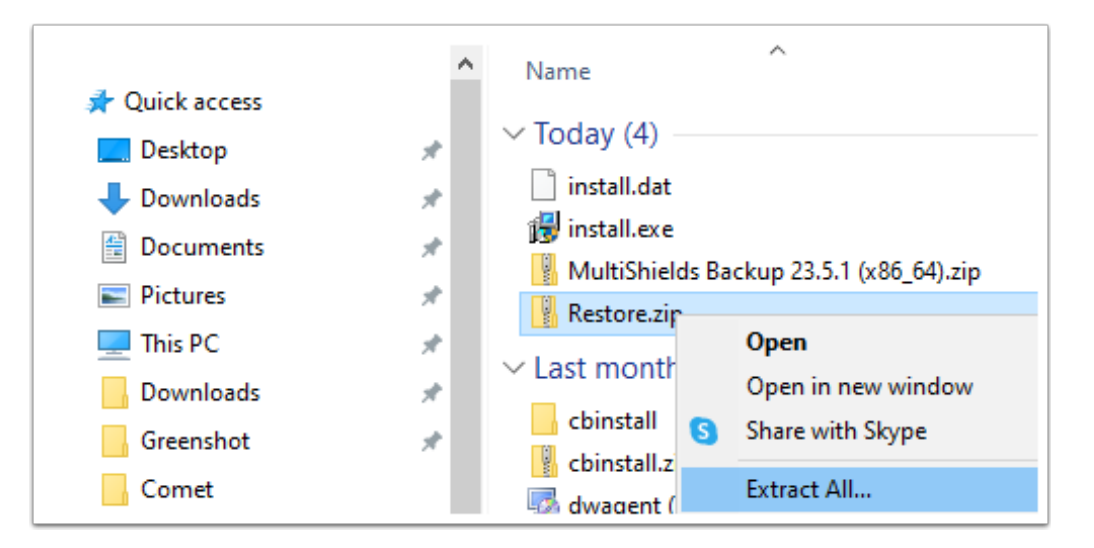

# **Author**

Wells Anderson, CEO

SecureMyFirm

https://securemyfirm.com

952.922.1120